## **Adding Staff Members**

If you are an administrator, you can add other administrators (directors, coaches, etc.) and staff members to your group. Below is a breakdown of what each type has access to:

**Administrator**: Administrators have access to everything a Staff Member has access to but can also: add and remove other administrators/staff members; signup for critique; and upload performance music.

**Staff Member**: Staff members have access to: view scores, score summaries, and recaps; listen to commentary; and watch uploaded performance videos.

## Adding a Staff Member

1. Log into your CompetitionSuite account and select the group you want to manage.

| Groups                                           |
|--------------------------------------------------|
| <b>0001</b><br>CST - 0001 (Open)                 |
| Group C (Idaho)<br>CST - Group C (Idaho) (World) |

2. Click on **Administration**. If Administration is disabled, you are not an administrator of your group. Please contact another administrator or the host organization of your competitions for access.

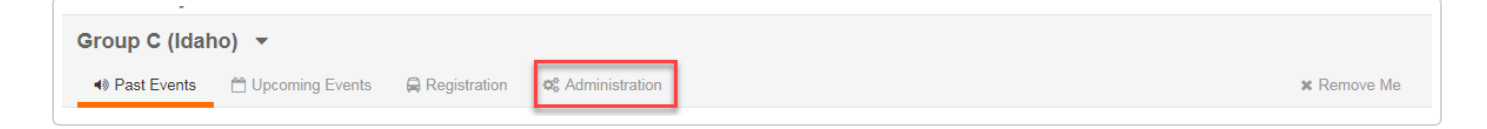

3. Click on Staff Management.

| Group C (Idaho) 🔻                 |              |               |                                     |  |  |  |
|-----------------------------------|--------------|---------------|-------------------------------------|--|--|--|
| 🔹 Past Events 🛛 💾 Upcoming Events | Registration | <b>o</b> e Ac | dministration                       |  |  |  |
| Group Details                     | Group De     | tails         |                                     |  |  |  |
| Staff Management                  | N            | ame           | Group C (Ida                        |  |  |  |
| CompetitionSuite Demo Data        |              |               | This changes the organizations with |  |  |  |
|                                   |              |               | Save                                |  |  |  |

4. Enter your staff member's email address and click Add Staff Member.

| Approved Staff Men | nbers         |                               |                  |               |
|--------------------|---------------|-------------------------------|------------------|---------------|
| Matt Becker        |               |                               | demo@competitior | Administrator |
|                    | Email Address | designer@competitionsuite.com | Add Staff Member |               |

5. If appropriate, change the staff member to an administrator.

| Approved Staff Members        |                                   |                          |  |
|-------------------------------|-----------------------------------|--------------------------|--|
| Matt Becker                   | demo@competitio                   | nsuite.com Administrator |  |
| designer@competitionsuite.com | designer@competitionsuite.com     |                          |  |
| jim@competitionsuite.com      | jim@competitionsuite.com          |                          |  |
| pam@competitionsuite.com      | competitionsuite.com pam@competit |                          |  |
|                               |                                   | Set as Staff Member      |  |
| Email Address                 | Add Staff Member                  | Remove Member            |  |
|                               |                                   | Remove Member            |  |

6. Repeat step #4 and #5 for all staff members.